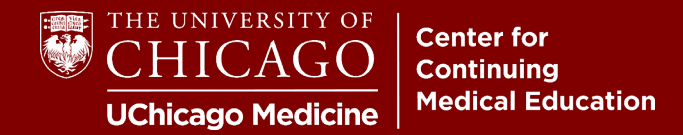

**Step 1:** Visit <u>cme.uchicago.edu</u> and click "Login with UCHAD or CNET ID" on the top right-hand side of our homepage:

| Login with UCHAD or CNET ID | <b>2</b> Visitor login | €→ Create account | Ħ |
|-----------------------------|------------------------|-------------------|---|
| _                           |                        |                   |   |
| Fir                         | nd a course            |                   | Q |

Step 2: Enter your ID. Click "Next" and enter your Password.

| THE UNIVERSITY OF CHICAGO | CHICAGO                    |
|---------------------------|----------------------------|
| Sign In                   | ****                       |
|                           | Verify with your password  |
| Keep me signed in         | Password                   |
| Next                      |                            |
| <u>Help</u>               | Verify                     |
|                           | Forgot password?   2FA FAQ |
|                           | Back to sign in            |

**If you have any problems with your credentials**, please click "Help" or "Forgot Password" at the bottom of the login boxes. Our office is unable to retrieve or reset University/Hospital credentials.